## How to Release a Message and Add to Your Safelist

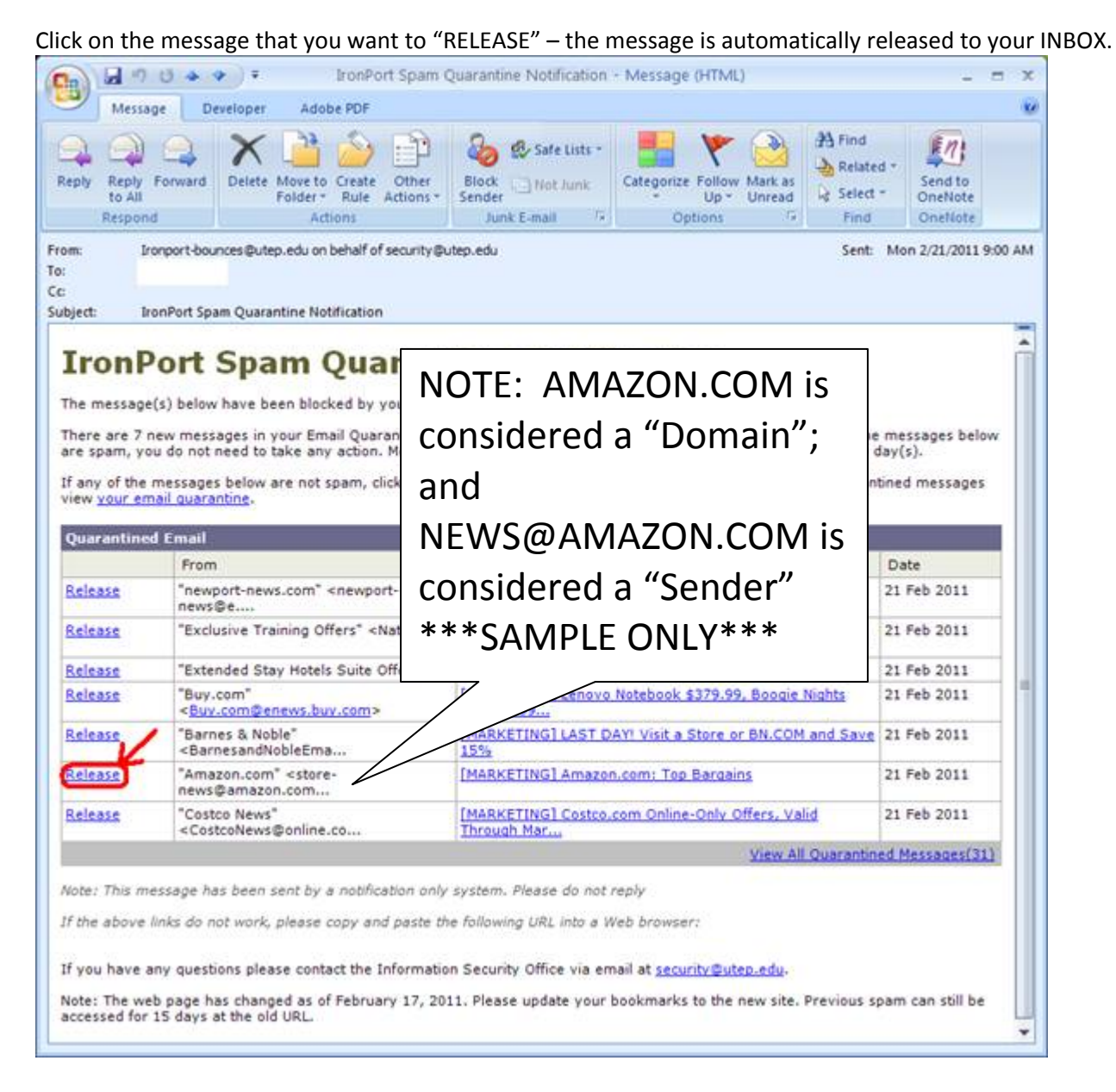

## Next, click on "ADD SENDER TO SAFELIST".

| IronPort M670 (spamquarantine.utep.                            | edu) - Message Details - Windows Inter                                                            | net Explorer                   |                           |
|----------------------------------------------------------------|---------------------------------------------------------------------------------------------------|--------------------------------|---------------------------|
| - E https://spamquarantine.utep.ed                             | du/Message?action=Release8mid=365418h=3l 🗙                                                        | 4 A Live Search                | <u>م</u>                  |
| Ble Edit Yiew Fgvorites Iools Help<br>G <mark>oogle</mark>     | 🚽 🛂 Search • 🕂 🥥 🔟 • 🐗 • 🤤                                                                        | 🗃 🛃 Share • 🔕 • 🗛 Check •      | » 🦴 - 🕘 Sign In -         |
| 😽 🔗 🔹 🐼 Inbox (208) - Yahool Mai                               | 🔊 IronPort M670 (spamquar 🗙                                                                       | 🙆 • 🖾 · 🖶 •                    | 💮 Bage + 🌍 Tools +        |
| Spam Quarantine                                                |                                                                                                   | Welcome:<br>Opti               | ©utep.edu<br>ons ↔ Help ↔ |
| Message Released<br>The message [MARKETING] Amazo<br>This mess | n.com: Top Bargains from store-news@<br>quarantine.<br>sage will be delivered to okochiss@uteo.et | amazon.com was released from y | rour                      |
| View Email Quarantine                                          | age will be deliver au or or or or any memory                                                     | Add Sender to Safelist         |                           |
|                                                                |                                                                                                   |                                |                           |
|                                                                |                                                                                                   | 🏹 🚭 Internet                   | ₹ 100% ×                  |

You will then be asked to enter your UTEP username and password as illustrated below:

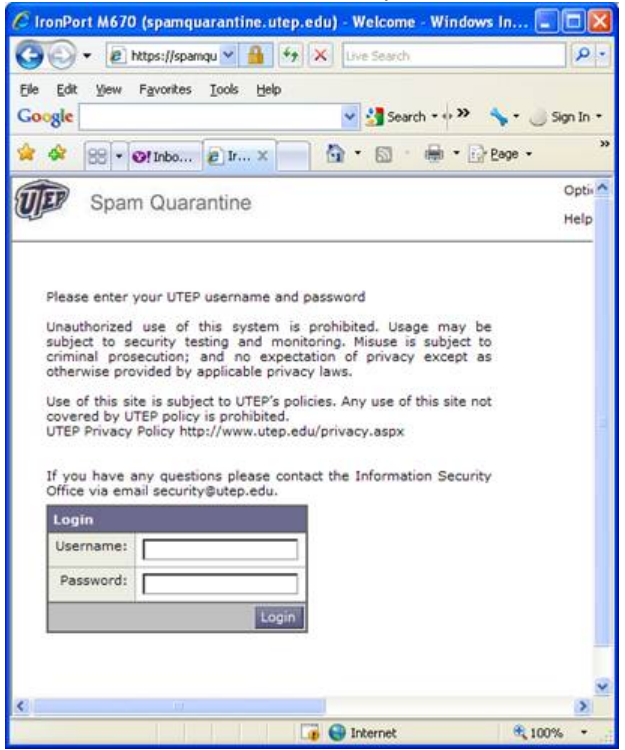

Next, enter the "SENDER'S" email address OR the "DOMAIN" (1) and click on "ADD TO LIST" (2).

| C IronPort M670 (spamquarantine.utep.ed                   | lu) - Safelist Blocklist Managem                        | ent - Windows Internet Explore                                             | r 💶 🖾                     |
|-----------------------------------------------------------|---------------------------------------------------------|----------------------------------------------------------------------------|---------------------------|
| 🚱 🕤 👻 https://spamquarantine.utep.edu/                    | /sibi_settings 🛛 💌 🔒                                    | 47 X Uve Search                                                            | P -                       |
| Elle Edit View Favorites Tools Help                       |                                                         |                                                                            |                           |
| Google                                                    | 🔽 🛃 Search 🔹 🕫 🥥 🔳 • 🔮                                  | •• 🥥 🖉 Share • 🔊 • 🚿                                                       | sign In 🔹 🌙               |
| 🚖 🕸 😁 🗣 🞯! Inbox (206) - Yahoo! Mail                      | 😰 IronPort M670 (spamqua 🗴                              | 📄 🗄 • 📾 • 🖶 • 🔂 tə                                                         | ge • 🔘 T <u>o</u> ols • " |
| Spam Quarantine                                           |                                                         | Welcome: (<br>Options –                                                    | Help 🚽                    |
| Email addresses or domains a<br>SafeList ①<br>[amazon.com | added to this list will no<br>The following and to List | ot be identified as Span<br>ng formats can be used:<br>ain.com<br>nain.com | 1.                        |
| 2 items in list                                           | domain.com                                              | זד                                                                         |                           |
| fbi@service.govdelivery.com                               | 8                                                       |                                                                            |                           |
| overstock.com                                             | W                                                       |                                                                            |                           |
| View Spam Quarantine                                      |                                                         |                                                                            |                           |
| *                                                         |                                                         |                                                                            | ~                         |
|                                                           |                                                         | 🕞 🚭 Internet                                                               | € 100% ·                  |

| C IronPort M670 (spamquarantine.utep.ed                                                        | u) - Safelist Blockl                               | ist Managemen                                                                                     | - Windows Internet I                                    | ixplorer 🔳                          |        |
|------------------------------------------------------------------------------------------------|----------------------------------------------------|---------------------------------------------------------------------------------------------------|---------------------------------------------------------|-------------------------------------|--------|
| <ul> <li>Ittps://spamquarantine.utep.edu/</li> </ul>                                           | slbl_settings                                      | M 🗰 🔹                                                                                             | Kive Search                                             |                                     | 2.     |
| Ele Edit View Favorites Iools Help                                                             | -                                                  |                                                                                                   | and the second                                          |                                     |        |
| Google                                                                                         | 👻 🚰 Search 🔹 🕫                                     | Ø 🖪 • 💠 •                                                                                         | Share • 👰 •                                             | » 🔸 - 🖉 sig                         | n In 🔹 |
| 😭 🕸 🔀 🔹 💓 Inbox (208) - Yahoo! Mail                                                            | E IronPort M670 (sp                                | amqua ×                                                                                           |                                                         | • 🔂 Page • 🔘 Tgol                   | s • »  |
| Spam Quarantine                                                                                |                                                    |                                                                                                   | Welcome:<br>Of                                          | <b>@utep.edu</b><br>ations → Help → | ^      |
| Success — The sender amazon.com<br>Email addresses or domains a<br>SafeList<br>3 items in list | has been added t<br>added to this I<br>Add to List | o the safelist.<br>Ist will not<br>The following I<br>user@domain.<br>server.domain<br>domain.com | be identified as<br>formats can be used:<br>com<br>.com | Spam.                               | -      |
| amazon.com                                                                                     | 8                                                  |                                                                                                   |                                                         |                                     |        |
| fbi@service.govdelivery.com                                                                    | 8                                                  |                                                                                                   |                                                         |                                     |        |
| overstock.com                                                                                  | <u>i</u>                                           |                                                                                                   |                                                         |                                     |        |
|                                                                                                |                                                    |                                                                                                   |                                                         |                                     | 8      |
| < 10 P                                                                                         |                                                    |                                                                                                   |                                                         |                                     | 8      |
| https://spamquarantine.utep.edu/slbl_settings#nav_me                                           | nu_0                                               | 0.00                                                                                              | 🕡 📵 Internet                                            | ₹ 100%                              | ¥ .    |

The SENDER/DOMAIN is successfully added when you get the following message:

You are done! To Log Out go to the "OPTIONS" drop-down option on the top-right corner of the page and select "LOG OUT".